# GUSUÁRIO

### Atualização Sistema e-Natjus

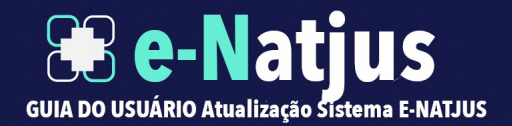

# APRESENTAÇÃO

O Sistema Nacional de Pareceres e Notas Técnicas (e-Natjus) foi pensado com o objetivo de oferecer aos Magistrados brasileiros fundamentos científicos quando são levados a julgar ações que tenham como objeto o direito à saúde.

A ferramenta digital busca evitar que os Magistrados sejam expostos quando forem instados a decidir sobre a concessão de determinado medicamento, procedimento ou produto, com base na gravidade do quadro clínico de um cidadão e não na possibilidade de cura.

O e-Natjus está a serviço do Magistrado para que a sua decisão não seja tomada apenas diante da narrativa que apresenta o cidadão entre a vida e a morte. Com a plataforma digital, essas decisões poderão ser tomadas com bases objetivas e seguras.

## TÓPICOS

- Manual para solicitar Notas Técnicas Serventia
- Manual de devolução das notas técnicas
- Manual para responder Notas técnicas
- Extração de notas técnicas

#### Manual para solicitar Notas Técnicas - Serventia

1.<u>Somente a escrivania ou o juiz têm acesso a esta área para fazer solicitações ao NatJus</u>. No início da tela de solicitação, é apresentada uma mensagem em que se explica o motivo de a solicitação ser enquadrada como urgente, para melhor compreensão dos usuários evitando seu uso indevido; o campo "Urgente" é <u>obrigatório</u>.

Texto: Consideram-se como de urgência as situações de ocorrência imprevista de agravo à saúde, com ou sem risco potencial de vida, cujo portador necessita de assistência médica imediata (Resolução CFM 1451/95).

| considera-se urgência as situações de o | corrência imprevista de agra | avo à saúde, o                        | com ou sem risco potencial c | de vida, cujo portador n | ecessita da assistência médica imediata (Resolução CFM 1451/95) |
|-----------------------------------------|------------------------------|---------------------------------------|------------------------------|--------------------------|-----------------------------------------------------------------|
| ados do Paciente                        | Urgente *                    | <ul><li>○ Sim</li><li>○ Não</li></ul> |                              |                          |                                                                 |
|                                         |                              |                                       | Urgente *                    | O Sim<br>O Não           |                                                                 |

Solicitação de Nota Técnica

#### Manual para solicitar Notas Técnicas - Serventia

2. No segundo bloco de dados, inserem-se os dados do advogado autor, quando for solicitado pela serventia; os campos "Nome do Advogado", "Número OAB" e a representação do autor pelo Ministério Público ou pela Defensoria Pública são campos <u>não obrigatórios</u>.

| Dados do Advogado do Autor   |                                   |
|------------------------------|-----------------------------------|
| Nome do Advogado             |                                   |
| Número OAB                   |                                   |
| Autor está representado por: | ✓ Selecione<br>Ministério Publico |
| Dados do Processo            | Defensoria Pública                |

- a. Nome do Advogado: preencher com o nome do advogado completo sem abreviações; <u>não obrigatório</u>.
- b. Número OAB: preencher com o número do registro do advogado; <u>não obrigatório</u>.
- c. Autor está representado por: escolher entre Ministério Público ou Defensoria Pública; não obrigatório.

#### Manual para solicitar Notas Técnicas - Serventia

3. Em **Dados do Processo**, há um campo de preenchimento <u>obrigatório</u> para o e-mail da escrivania/servidor ou do juiz e uma pequena explicação. Este campo auxilia o solicitante a receber atualizações da nota (nota devolvida, solicitação de complementação etc.), e a resposta da Nota da Técnica será encaminhada junto com a notificação para o e-mail informado. O objetivo é que não seja necessário abrir as notas para consultas, facilitando a comunicação das atualizações da nota; o preenchimento desse campo é <u>obrigatório</u>.

| Requerido *          |                                                                                                    |
|----------------------|----------------------------------------------------------------------------------------------------|
| Número do Processo * |                                                                                                    |
| Prazo de resposta    | dia(s)                                                                                                    |
|                      | Atenção: Indicar no campo abaixo o email que receberá avisos sobre o<br>andamento da Nota Técnica<br>Recomenda-se indicar a escrivania responsável por receber as notas |

#### Manual para solicitar Notas Técnicas - Serventia

4. Também em **Dados do Processo** foi inserido um campo denominado "Esfera/Orgão", dividido em Justiça estadual e Justiça federal para que possa ser facilitada a filtragem posteriormente, tendo em vista o campo "Vara/ Serventia" ser um campo livre, o que pode dificultar a filtragem posterior. Logo em seguida foi incluído o campo "Processo está no plantão?", para situações em que, caso o processo precise de algumas alterações, sabendo-se que está de plantão, a comunicação fica melhor e fácil de encontrar, sendo que muitas vezes quem está lançando apenas está responsável para isso. Todos os campos são de preenchimento <u>obrigatório</u>.

| Esfera/Orgão *              | Selecione uma opção 🗸 |  |
|-----------------------------|-----------------------|--|
| Processo está no plantão? * | Selecione uma opção 🗸 |  |
| Vara/Serventia *            |                       |  |

#### Manual para solicitar Notas Técnicas - Serventia

5. Quando uma nota é devolvida, o sistema o apresenta destacado em vermelho na listagem, podendo ser clicado o ícone 🕄 (como o exemplo da imagem) para se visualizar o motivo da devolução. Caso a nota seja devolvida mais de uma vez, é registrado como um novo procedimento, gerando um histórico para visualização.

| 210 | 04/02/2021 15:31      | Devolvido pelo NatJus | Ações - |
|-----|-----------------------|-----------------------|---------|
|     | Histórico de Encaminh | amento                | ×       |

| atJu | lo Nat | latJu | ls às | 2021 | -09-0 | -03 | 15: | :54: | 18 |      |   |  |      |      |
|------|--------|-------|-------|------|-------|-----|-----|------|----|------|---|--|------|------|
|      | os     |       |       |      |       |     |     |      |    |      |   |  |      |      |
|      |        |       |       |      |       |     |     |      |    | <br> |   |  | <br> | <br> |
|      |        |       |       |      |       |     |     |      |    |      |   |  |      |      |
|      |        |       |       |      |       |     |     |      |    |      |   |  |      |      |
|      |        |       |       |      |       |     |     | _    |    |      | _ |  |      |      |

#### Manual de devolução das notas técnicas

1. Na tela de listagem de notas, cada nota tem um botão denominado "Ações"; ao clicá-lo, aparece a opção "Devolver para a Serventia".

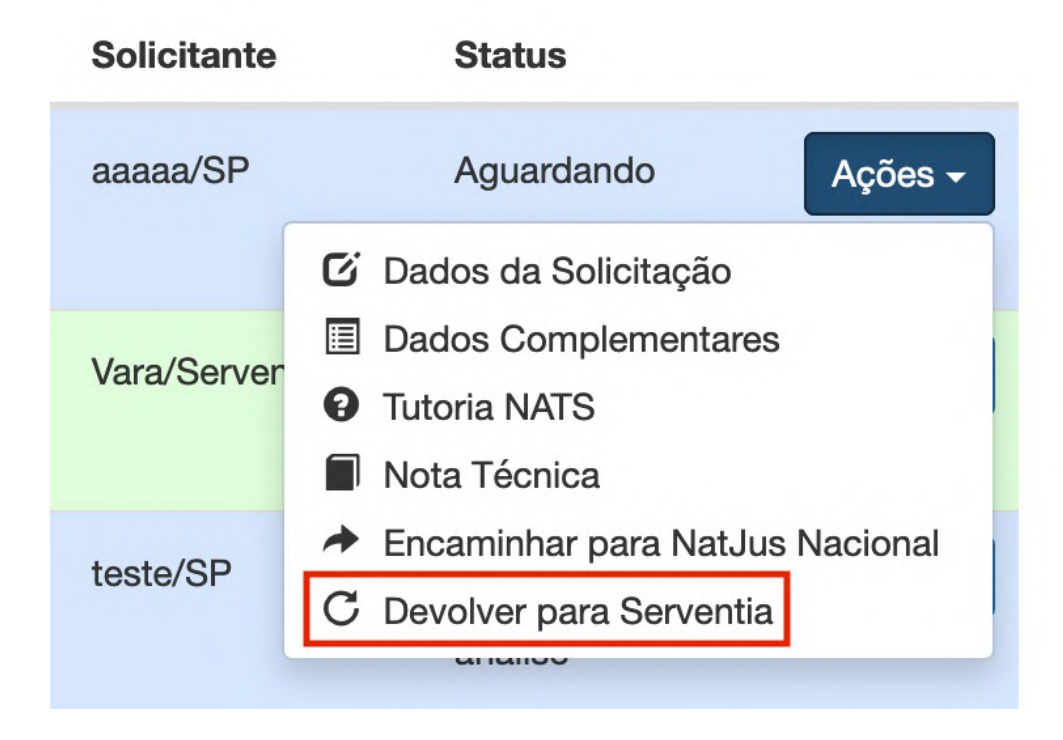

#### Manual de devolução das notas técnicas

1. Foi adicionado como campo de seleção o motivo, "Motivo de devolução" de preenchimento obrigatório, cujas escolha das opções disponíveis foi feita com base nos dados mais comuns utilizados, para posteriormente facilitar a extração de relatórios. As opções disponíveis são:

- Não identificada a urgência médica;
- Não se trata de ação em desfavor do SUS;
- Nota já emitida por NatJus Estadual;
- Solicitação duplicada;
- Solicitação com documentos faltantes ou corrompidos;
- Outros (especificar a seguir).

| Devolver Solicitação ×                              |
|-----------------------------------------------------|
| Nome do Paciente                                    |
|                                                     |
| Número do Processo                                  |
|                                                     |
| Solicitante                                         |
| Serventia/SP                                        |
| Motivo de devolução *                               |
| ✓ Selecione uma opcão                               |
| Não identificada urgência médica                    |
| Não se trata de ação em desfavor do SUS             |
| Nota já emitida por NatJus Estadual                 |
| Solicitação duplicada                               |
| Solicitação com documentos faltantes ou corrompidos |
| Outros (Especificar a seguir)                       |
|                                                     |
|                                                     |
| ★ Salvar ★ Fechar                                   |

#### Manual de devolução das notas técnicas

 $\sim$ 

Existe também o campo "Observações", campo livre, de preenchimento não obrigatório. Caso a solicitação não esteja nas opções ou queira complementar, o usuário pode descrever o motivo para auxiliar na devolução.

#### Motivo de devolução \*

Outros (Especificar a seguir)

#### Observações

obs

Alata Téonica 020

#### Manual para responder Notas técnicas

1. Ao se acessar uma nota técnica a ser respondida, no topo da tela haverá duas tabelas. A primeira tabela apresenta uma ou mais tecnologias já adicionadas na nota, considerando-se que é possível adicionar quantas tecnologias forem necessárias na mesma nota técnica. A segunda apresenta o histórico de encaminhamento para que possam ser visualizados os motivos de devolução da solicitação, se houver. Essas tabelas aparecem tanto para o NatJus que lança a nota técnica diretamente sem solicitação quanto para os NatJus que respondem solicitações da serventia/juiz.

| Nota  | Tecnologia <b>1. tabela</b> | Conclusão     | Status             |          |
|-------|-----------------------------|---------------|--------------------|----------|
| 230   | Não Informado               | Não informado | Aguardando análise | Ver Nota |
| 230-A | Não Informado               | Não informado | Aguardando análise | Ver Nota |
| 230-B | Medicamento - RANIBIZUMABE  | Não informado | Aguardando análise | Ver Nota |

#### Manual para responder Notas técnicas

2. Na parte do diagnóstico, há a possibilidade de se inserirem novas tecnologias em uma mesma nota técnica, bastando, para isso, clicar a aba (Primeira figura), a tela levara à nova aba, possibilitando inserir novas tecnologias (Medicamento, procedimento e produto), sendo possível navegar entre elas. Clicando-se entre as abas, sua nomenclatura mudará e seguirá como NT XX-A (NT - Nota técnica, XX – numeração da nota e -A, -B, -C... – Letra para cada tecnologia adicional). Há um exemplo na segunda figura de como fica uma nota com três tecnologias inseridas.

Observação: Independentemente da quantidade de tecnologias presentes na nota técnica, será sempre considerada uma única nota técnica com várias tecnologias.

|        |                        | Nota Prin | cipal Notas adicionais |
|--------|------------------------|-----------|------------------------|
| NT 244 | + Adicionar Tecnologia | NT 241-A  | NT 241-B NT 241-C      |
| Diagn  | óstico Principal       | Diagnó    | stico Principal        |
|        | CID *                  |           | CID *                  |

#### Manual para responder Notas técnicas

3. No campo "CID", deve ser inserido o código apontado na prescrição ou no relatório/laudo médico; é um campo de autopreenchimento é obrigatório. Ao se digitarem três caracteres, o sistema busca o CID e, ao selecioná-lo, ele preenche os dados automaticamente. Ao se digitarem os caracteres, automaticamente aparecerão as opções do CID-10, devendo-se selecionar a opção mais adequada para o diagnóstico. Em caso de dúvida, é possível acessar o documento do CID-10 em: http://www.datasus.gov.br/cid10/V2008/cid10.htm

| CID *     | Selecione um item              |
|-----------|--------------------------------|
| óstico    | a90                            |
| 1031100   | A90 - Dengue [dengue clássico] |
| - (-) -!- |                                |

O campo "Diagnóstico" se tornou um campo de preenchimento não <u>obrigatório</u> no qual deve-se colocar o diagnóstico médico de acordo com os dados contidos na documentação médica.

| CID *       | A90 - Dengue [dengue clássico]     | × | • |
|-------------|------------------------------------|---|---|
| Diagnóstico | Para descrever mais detalhadamente |   |   |

<u>14</u>

#### Manual para responder Notas técnicas

4. O campo "Tipo da Tecnologia", é um campo de preenchimento obrigatório no qual se pode escolher entre as três tecnologias disponíveis (Medicamento, procedimento e produto), como apresentado na figura. Caso a nota tenha mais de um diagnóstico, poderão ser inseridas novas abas e escolher entre as opções, preenchendo cada uma com seus dados. Ressalta-se que cada tecnologia altera os campos a seguir para seu preenchimento.

| Descrição da Tecnologia        |                         |
|--------------------------------|-------------------------|
| Tipo da Tecnologia *           | ✓ Selecione             |
| Outras Tecnologias Disponíveis | Procedimento<br>Produto |

#### Manual para responder Notas técnicas

5. No campo "NatJus Responsável" é possível selecionar entre os estados ou Nacional; este campo é de preenchimento obrigatório. No momento, contempla apenas os estados e alguns deles podem constar mais de uma vez, nesse caso poderá ser especificado no campo "Instituição Responsável", que também é de preenchimento <u>obrigatório</u>.

| NatJus Responsável *    | Selecione     |   |                           |           |   |  |
|-------------------------|---------------|---|---------------------------|-----------|---|--|
| stituição Responsável * | Selecione     |   |                           |           |   |  |
| aborada com apoio de    | Nacional      |   | NatJus Responsável *      | AC - Acre | - |  |
| tutoria? *              | AC - Acre     |   | Instituição Responsável * |           |   |  |
| Outras Informações *    | AL - Alagoas  |   |                           |           |   |  |
|                         | AP - Amapá    | - |                           |           |   |  |
|                         | AM - Amazonas |   |                           |           |   |  |

#### Extração de notas técnicas

Na tela de listagem de solicitações de notas técnicas, está disponível a extração de relatórios em quatro opções, quais sejam:

1. Tecnologias completas: Exibe as notas com separação por tecnologia, cada tecnologia adicional em uma nota será exibida em linhas separadamente e especificados os detalhes a qual pertence em colunas próprias.

2. Tecnologias simples: Exclui os dados sensíveis do paciente, suas outras informações são iguais às do relatório de tecnologias completas.

3.Notas Completo: Exibe as notas lançadas com todos seus dados, mas sem separação por tecnologia.

4. Notas Simples: Exclui os dados sensíveis do paciente, suas outras informações são iguais às do relatório de Notas completo.

| Solicitações de Notas Técnicas         |        |     |          |                                                                                    | C Atualizar lista | Belatórios           |                     |                |               |
|----------------------------------------|--------|-----|----------|------------------------------------------------------------------------------------|-------------------|----------------------|---------------------|----------------|---------------|
| Filtro                                 | De     | Até |          | Status                                                                             |                   | Telatorios           |                     |                |               |
| Q                                      | _/_/ # | 🖬   | Q Limpar | Em preenchimento Aguardando NatJus Aguardando NatJus Nacional Nota Técnica emitida | •                 | T                    | T                   |                |               |
| Conclusão Justificada                  |        |     |          | Relatórios                                                                         |                   | lecnologias Completo | Techologias Simples | Notas Completo | Notas Simples |
| Todas                                  | ~      |     |          | Tecnologias Completo Tecnologias Simples Notas Completo Notas Simples              |                   |                      |                     |                |               |
| Exibir apenas solicitações com tutoria |        |     |          | solicitações com tutoria                                                           |                   |                      |                     |                |               |

Este manual foi desenvolvido pelo Conselho Nacional de Justiça em parceria com o Ministério da Saúde e Hospital Albert Einstein para explicar o uso e o funcionamento do sistema e-Natjus.

# **GUIA DO USUÁRIO Atualização Sistema E-NATJUS**